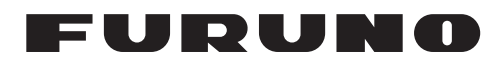

# NAVpilot-700/711/711C VOLVO IF KIT FAP-6300 YAMAHA HM IF KIT FAP-6310 INSTALLATION INSTRUCTIONS

This information provides the instructions for the installation of the optional kit FAP-6300/6310. This kit enables the NAVpilot-700/711 to automatically steer a EVC system equipped vessel whose length is between 35 and 80 ft.

For the operation and installation of the autopilot, see documents below.

- NAVpilot-700/711: Operator's manual (OME-72720) and installation manual (IME-72720)
- NAVpilot-711C: Operator's manual (OME-72780) and installation manual (IME-72720)

Please read these safety instructions before you install or operate the equipment.

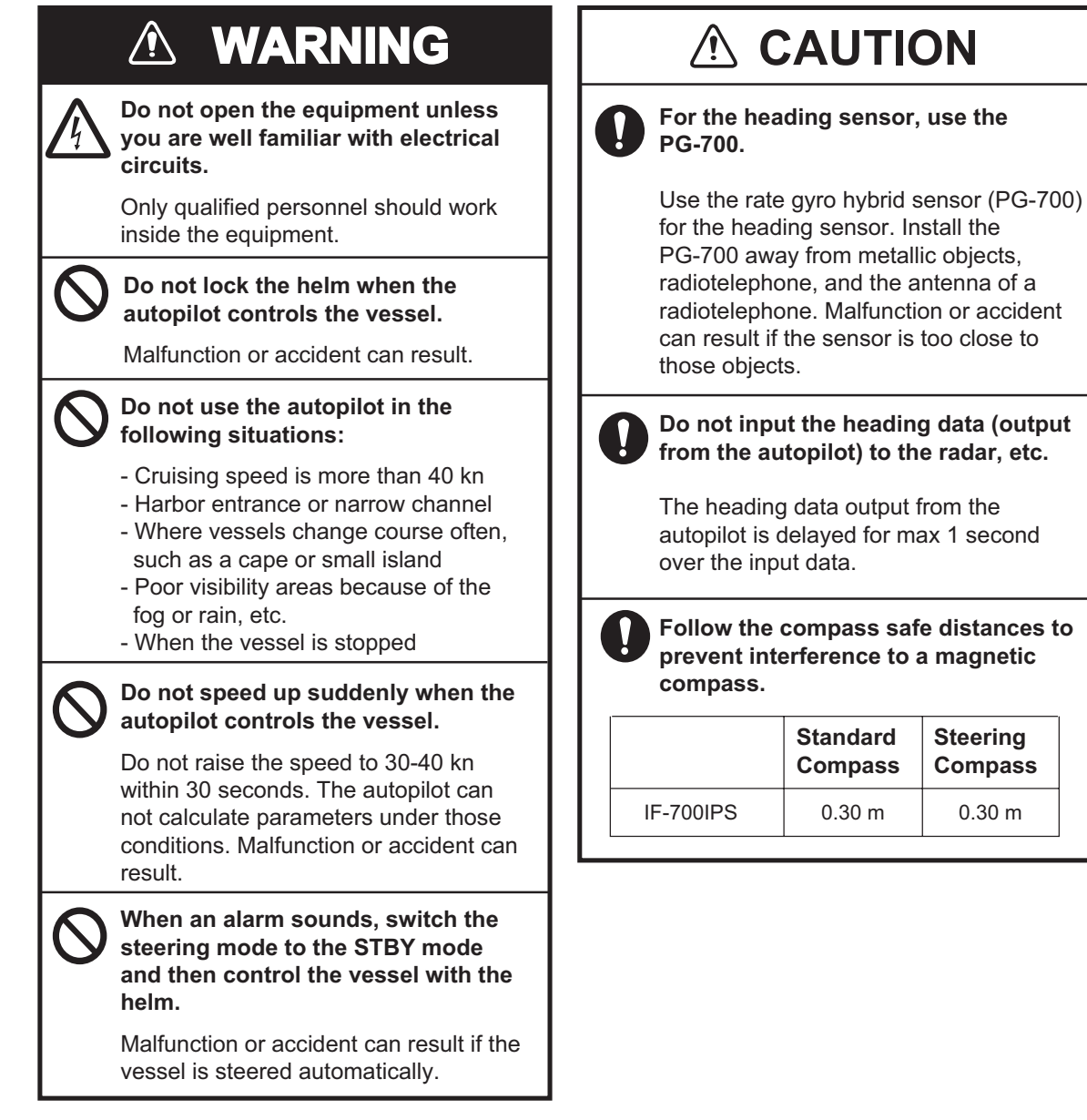

### Notice for the discontinued model

The autopilot NAVpilot-711 is discontinued.

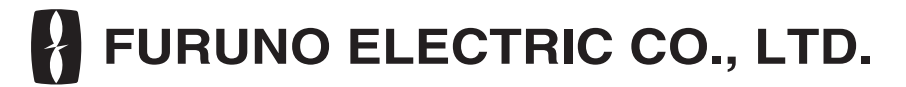

### www.furuno.com

# 1. Materials

| Name               | Туре              | Code No.       | Qty | Remarks                      |
|--------------------|-------------------|----------------|-----|------------------------------|
| IPS Interface Unit | IF-700IPS         | -              | 1   |                              |
| VOLVO IPS Gateway  | AUTOPILOT-GATEWAY | -              | 1   | Gateway unit<br>for FAP-6300 |
| YAMAHA HM Gateway  | YAMAHA-HM-GATEWAY | -              |     | Gateway unit<br>for FAP-6310 |
| Cable Assy.        | MJ-A7SPF0005-020C | 000-159-699-10 | 1   | 2 m                          |
| Self-tapping Screw | 4x16 SUS304       | 000-162-605-10 | 4   |                              |
| Fuse               | FGMB 125V 1A PBF  | 000-157-478-10 | 1   | Spare parts                  |

# 2. IPS Interface Unit (IF-700IPS)

## 2.1 LED status and meaning

The LED on the IPS interface unit indicates the status of the unit.

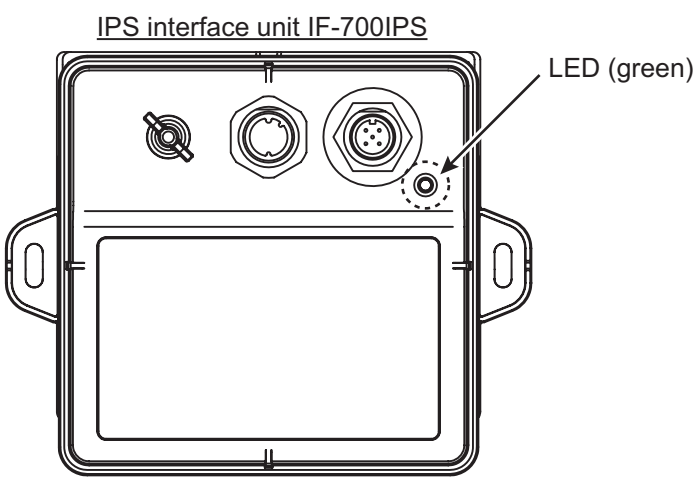

The LED status and meaning are shown below.

| LED Lamp Status                                  | Status/Action                                                                                                    |
|--------------------------------------------------|----------------------------------------------------------------------------------------------------|
| Off                                              | The IPS interface unit is OFF. The unit is powered by the processor                                                                                |
|                                                  | unit (FAP-7002). Turn on the processor unit.                                                                                                    |
| Flashes                                          | The IPS interface unit operates normally.                                                                                                    |
| Flashes twice, and then goes off for two seconds | Communication error between the gateway unit and IPS interface<br>unit. Check the connection between the gateway unit and IPS inter-<br>face unit. |

## 2.2 Mounting

### **Mounting considerations**

When selecting a location, keep in mind the following points.

- Make sure the location is strong enough to support the unit under the conditions of continued vibration and shock normally encountered on the vessel.
- Locate the unit away from heat sources.
- The location must not be near water, rain and water splash.
- Follow the recommended maintenance space shown in the outline drawing.
- Follow the compass safe distance (standard compass: 0.30 m, steering compass: 0.30 m) to prevent interference to a magnetic compass.
- Connect the ground wire between the ground terminal and ship's earth.
- Keep in mind the length of the connection cable between the units.

### **Procedure**

Install the unit with two self-tapping screws, on a bulkhead or desktop.

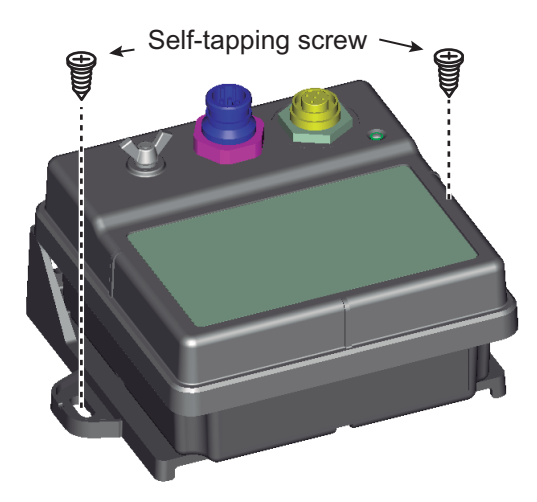

## 2.3 Wiring

Connect the cable assy. (MJ-A7SPF0005-020C) and gateway unit to the IPS interface unit as shown below.

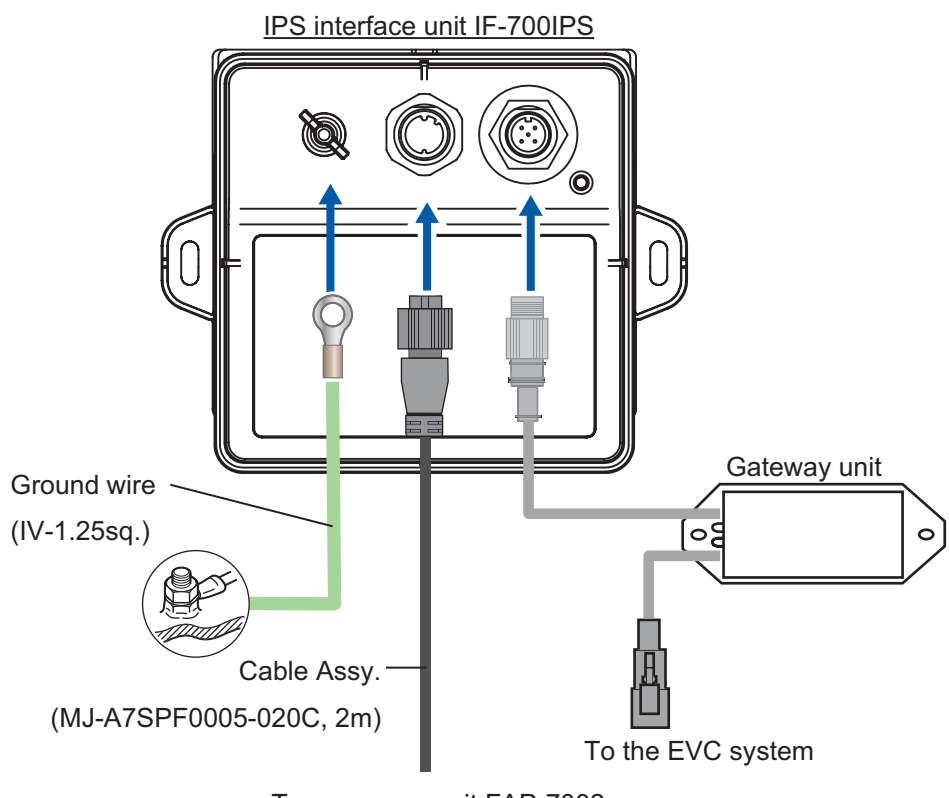

#### To processor unit FAP-7002

### Connection with the processor unit FAP-7002

Connect the cable assy. (MJ-A7SPF0005-020C) to TB1 (power) and TB7 (NMEA0183 port 2) of the processor unit as shown in the procedure which follows.

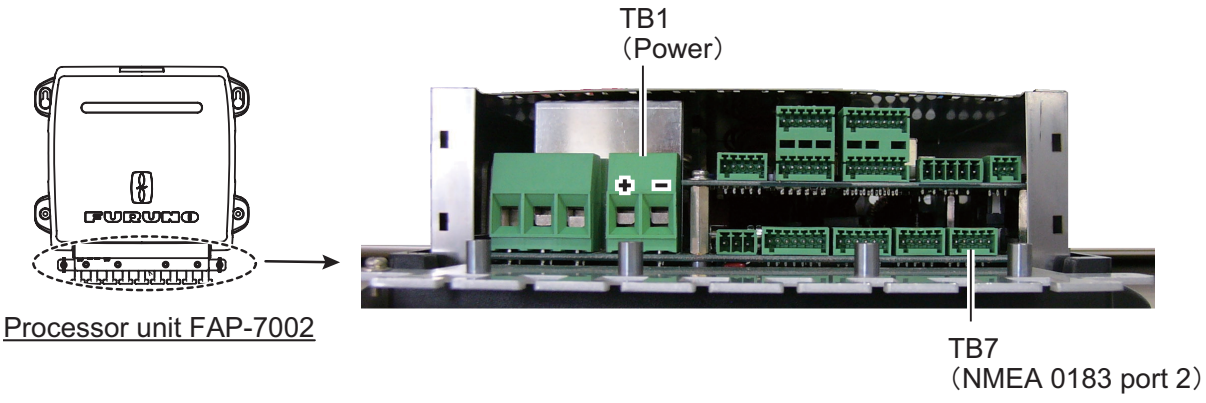

Cable entrance of the processor unit

1. Remove the outside cover of the processor unit; hold the right and left sides of the cover and pull the cover outward.

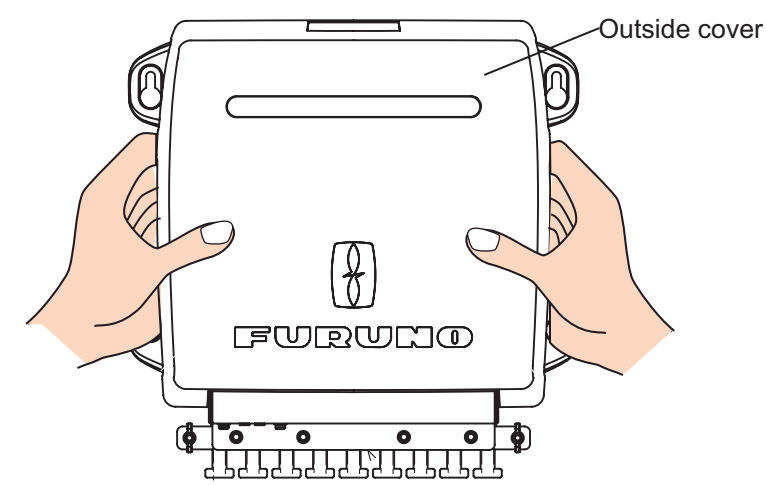

2. Remove the four screws circled below.

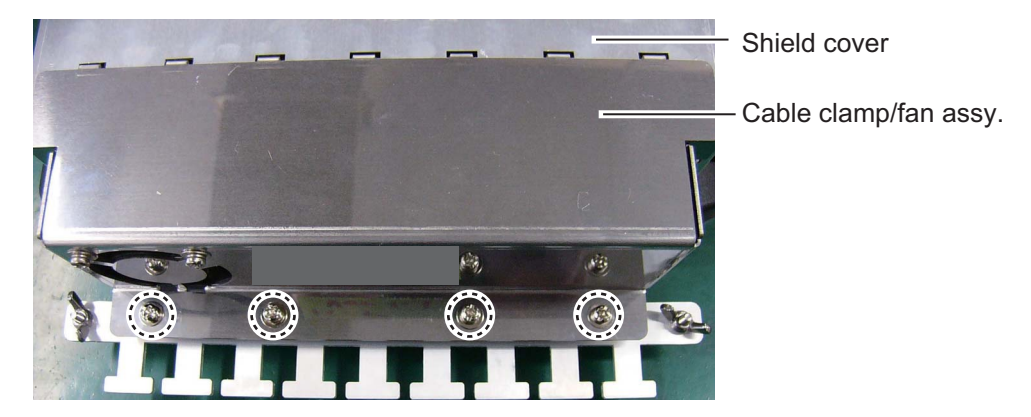

- Remove the cable clamp/fan assy. from the shield cover.
  Note: When removing the cable clamp/fan assy., be careful not to apply tension to the fan connector.
- 4. Disconnect the fan connector.

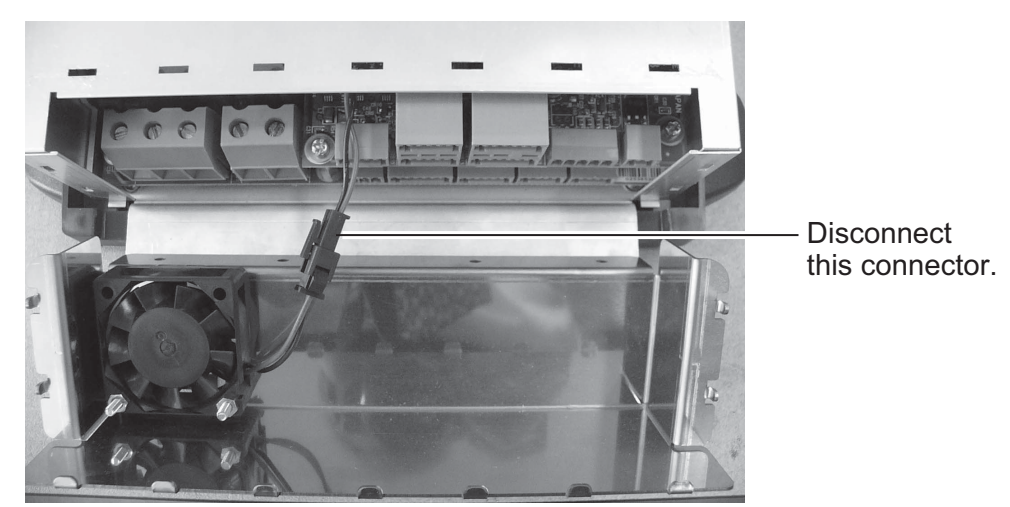

5. Connect the cable assy. (MJ-A7SPF0005-020C) to the connector blocks TB1 and TB7.

### Connection with TB1 (power)

Clamp the power line of the cable assy. and power cable of processor unit with the crimping terminal, and then connect the + line (red) and - line (black) to the TB1 of the processor unit. For the crimping terminal, use rod terminals or plate shape pre-insulation terminals.

Note1: Do not twist cores.

**Note2:** The + line (red) has a fuse holder. To prevent the detachment of the fuse, make a loop in the power line of the cable assy. and then fix the lines as shown below.

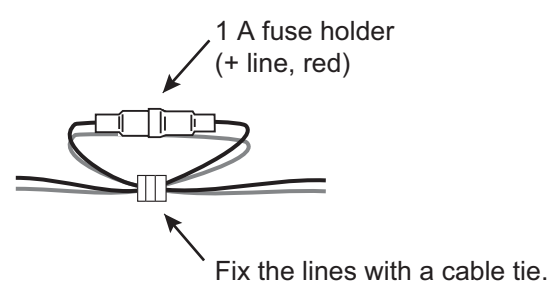

### <u>Connection with TB7 (NMEA port 2)</u> Connect the signal lines of the cable assy. to TB7.

|   |         | <u>TB7</u> |        | Connector block |                                                  |
|---|---------|------------|--------|-----------------|--------------------------------------------------|
|   | Pin No. | Signal     | Color  | הטטטר           | How to put wire into connector block             |
|   | 1       | TD_A       | Yellow | 12345           | 1. Make length of cores 6 mm.<br>2. Twist cores  |
|   | 2       | TD_B       | Green  |                 | 3. Push spring-loaded catch with slotted-head    |
|   | 3       | RD_H       | White  |                 | screwdriver.                                     |
|   | 4       | RD_C       | Blue   | 16 mm           | 5. Release screwdriver.                          |
|   | 5       | Shield     | Drain  | Twist ∬         | 6. Pull wire to confirm it is securely inserted. |
| 1 |         |            | ·      | cores.          |                                                  |

6. Fix the cable assy. to the cable clamp with a cable tie (supplied with processor unit).

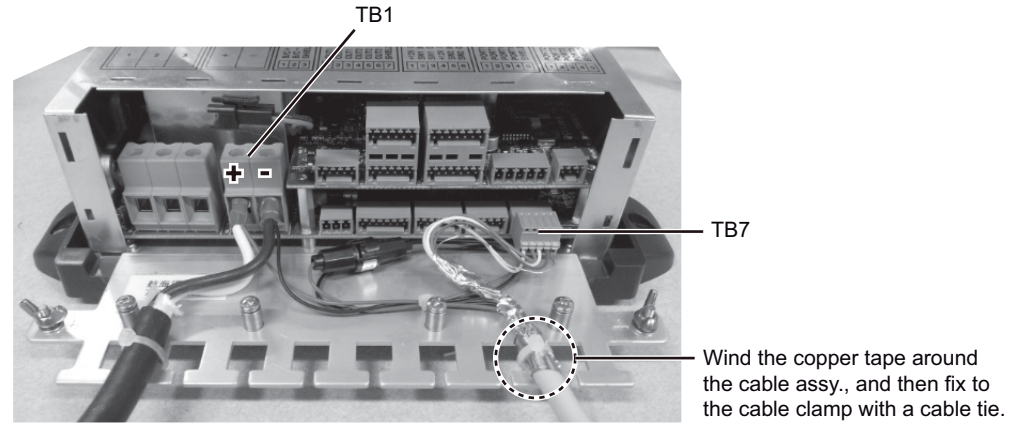

Example: After connecting the cable assy.

- 7. Connect the fan connector.
- 8. Reattach the cable clamp/fan assy. and outside cover.

### Fuse replacement

The fuse in the fuse holder on the + line (red) of the cable assy. (MJ-A7SPF0005-020C) protects the IPS interface unit from overcurrent and equipment fault. If you can not turn on the power, check if the fuse has blown. If the fuse has blown, find the reason before you replace the fuse. If the fuse blows again after the replacement, contact your dealer for advice.

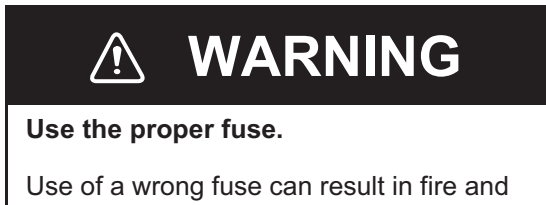

damage the equipment.

| Name | Туре             | Code No.       |
|------|------------------|----------------|
| Fuse | FGMB 125V 1A PBF | 000-157-478-10 |

# 3. Gateway Unit

Install the unit with two self-tapping screws.

For details of the installation and wiring, see the installation manual of the gateway unit.

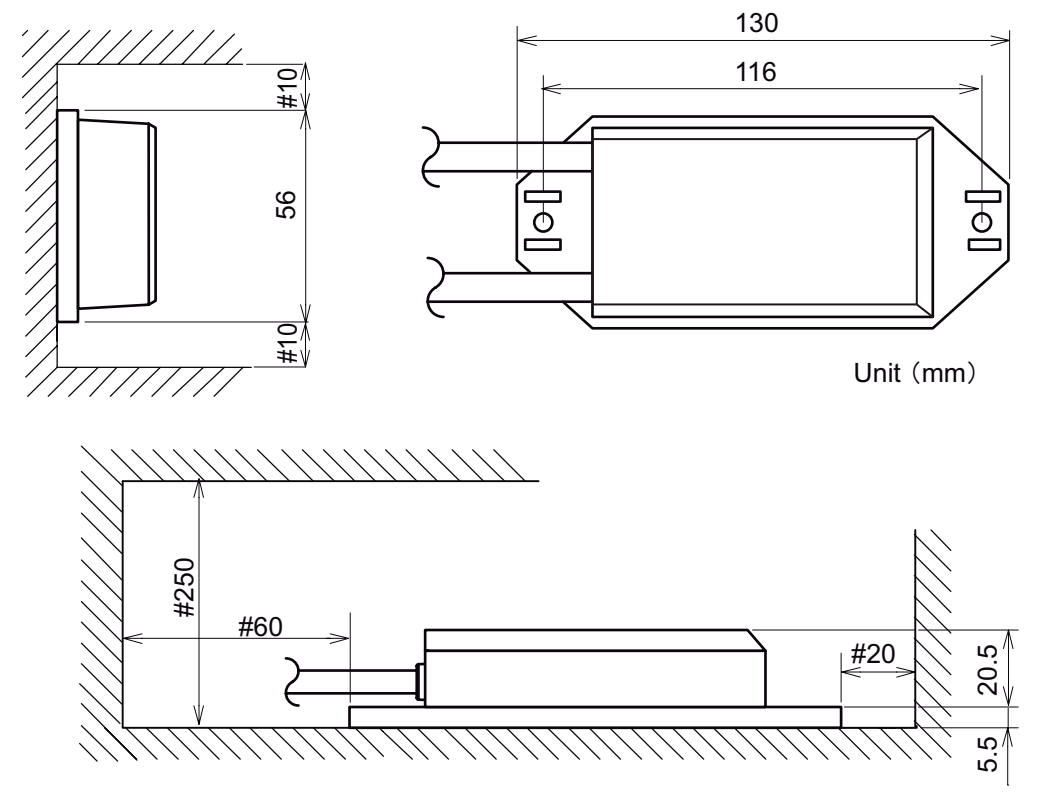

#: Minimum service clearance.

# 4. Initial Settings

This section shows you how to select language and units and open the [INSTALLATION] menu. For details of the settings on the [INSTALLATION] menu, see the document below.

- NAVpilot-700/711: Installation manual (IME-72720)
- NAVpilot-711C: Operator's manual (OME-72780)

The display examples in this section are shown for NAVpilot-700/711.

1. Press the **POWER/BRILL** key or **POWER/STBY** key to turn on the power.

The first time the system is powered, the language selection menu appears.

| ENGLISH(USA) |
|--------------|
| ENGLISH      |
| FRANCAIS     |
| ESPANOL      |
| PORTUGUES    |
| DEUTSCHE     |
| ITALIANO     |
| NORSK        |
| DANSKE       |
| SVENSKA      |
| SUOMI        |

- 2. Rotate the knob to select required language, and then push the knob.
- 3. Press the ► key to show the [UNIT SETUP] menu.

| UNITS SE         | TUP |
|------------------|-----|
| SPEED UNIT:      | kn  |
| RANGE UNIT:      | nm  |
| WIND SPEED UNIT: | kn  |
| DEPTH UNIT:      | ft  |
| WATER TEMP UNIT: | °F  |
|                  |     |

- 1) Select the item to change then push the knob.
- 2) Select the unit to use then push the knob.
- 4. Press the ► key to show the [OPERATION MODE] menu.

| OPERATION MODE   |  |
|------------------|--|
| INSTALLATION     |  |
| DEMO SLIDE SHOW  |  |
| SIMULATOR        |  |
| PREV INEXT ENTER |  |

- 5. Select [INSTALLATION] then push the knob to show the [INSTALLATION] menu. For how to set the [INSTALLATION] menu, see the document below.
  - NAVpilot-700/711: Installation manual (IME-72720)
  - NAVpilot-711C: Operator's manual (OME-72780)

**Note1:** The [INSTALLATION] menu can be opened from the STBY display by pressing the knob three times while pressing and holding down the **MENU** key.

**Note2:** Set [BOAT TYPE] to [EVCS BOAT] on the [SHIP'S CHARACTERISTICS] menu to connect to the EVC system.

#### NAVpilot-700 [INSTALLATION] menu ([BOAT TYPE]=[EVCS BOAT])

Page 2

INSTALLATION MENU LANGUAGE: ENGLISH UNITS SETUP DISPLAY SETUP SHIP'S CHARACTERISTICS CAN BUS SETUP NMEA0183 SETUP SENSOR SELECTION UNIVERSAL PORT SEA TRIAL COMPASS CALIBRATION: NO\*1. \*2 DATA CALIBRATION PARAMETER SETUP AUTO OPTION NAV OPTION

Page 1

\*1: NO is replaced with DONE when respective setup is completed.

| INSTALLATION MENU<br>FISH HUNTER OPTION<br>SYSTEM SETUP<br>RC SETUP<br>ALARM |  |
|------------------------------------------------------------------------------|--|
| ALARM                                                                        |  |
|                                                                              |  |

\*2: Shown when PG-700 is connected.

### Check points before cruising

Check the following points before cruising.

- Confirm that no error message appears.
- When the EVC system controls the rudder, the OVRD (override) mode is automatically enabled.
- The rudder turns according to the ◀ and ► key in the AUTO mode.

# 5. OVRD Mode

When the EVC system controls the rudder, the OVRD (override) mode is automatically enabled. The autopilot can not control the vessel in the OVRD mode.

The display examples in this section are shown for NAVpilot-700/711.

Note: The OVRD mode is enabled when [BOAT TYPE] is set to [EVCS BOAT].

### OVRD mode activation in the STBY mode

When the OVRD mode activates in the STBY mode, [OVRD] appears at the top-left position of the display. At this time only the [INSTALLATION] and user menus are operative. When the EVC system releases control of the rudder, the autopilot goes to the STBY mode.

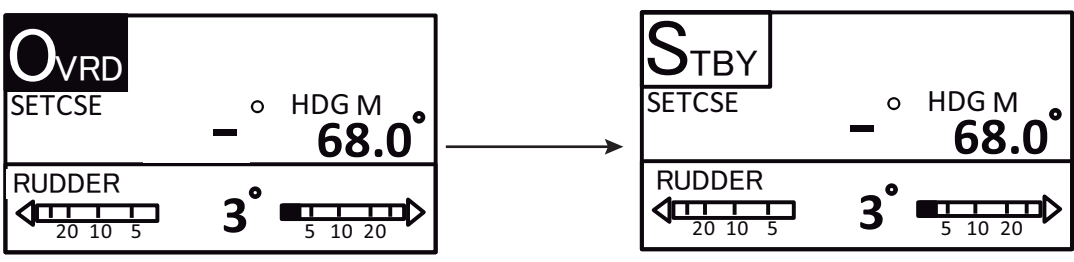

When the EVC system releases control of the rudder.

### OVRD mode activation in the AUTO or NAV mode

When the OVRD mode activates in the AUTO or NAV mode, the audio alarm sounds, the pop-up [EVC OVERRIDE] appears, and the mode indication at the top-left position of the display shows [OVRD]. Press any key to stop the alarm and erase the pop-up. When the EVC system releases control of the rudder, the autopilot goes to the STBY mode.

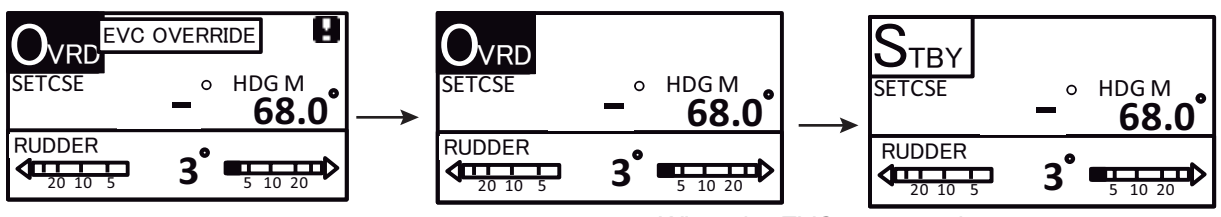

Press any key.

When the EVC system releases control of the rudder

# 6. Messages

The massages which may appear when the [BOAT TYPE] is set to [EVCS BOAT] are shown below.

When the system detects an alarm violation, error, etc., the alarm sounds and a message appears on the display. Press the any key to stop the alarm and delete the message.

| Message                                                                                                    | Status/Action                                                                                                    |
|----------------------------------------------------------------------------------------------------|----------------------------------------------------------------------------------------------------|
| EVC INTERFACE ERROR                                                                                             | Communication error between the processor unit and IPS inter-<br>face unit. Check the connection between the processor unit and<br>IPS interface unit.                                                                          |
| NO CONTACT WITH EVC.                                                                                            | Communication error between the gateway unit and IPS interface<br>unit occurs. Check the connection between the gateway unit and<br>IPS interface unit. Also check the connection between the gate-<br>way unit and EVC system. |
| EVC INTERFACE FAIL.<br>PLEASE TURN OFF AND<br>CHECK EVC INTERFACE.                                              | System error of the IPS interface unit. Turn off the autopilot, con-<br>tact your dealer.                                                                                                    |
| EVC OVERRIDE                                                                                                    | The OVRD mode is enabled.                                                                                                    |
| EVC INTERFACE HAS<br>FAILED STARTUP TEST.<br>PLEASE CONTACT A LO-<br>CAL FURUNO REPRE-<br>SENTATIVE FOR REPAIR. | This message appears for the result of the startup test.<br>System error of the IPS interface unit. Turn off the autopilot, con-<br>tact your dealer.                                                                           |
| NO CONNECT EVC INTER<br>FACE. PUSH ANY KEY TO<br>CONTINUE.                                                      | This message appears for the result of the startup test.<br>The IPS interface unit is not connected. Check the connection be-<br>tween the processor unit and IPS interface unit.                                               |

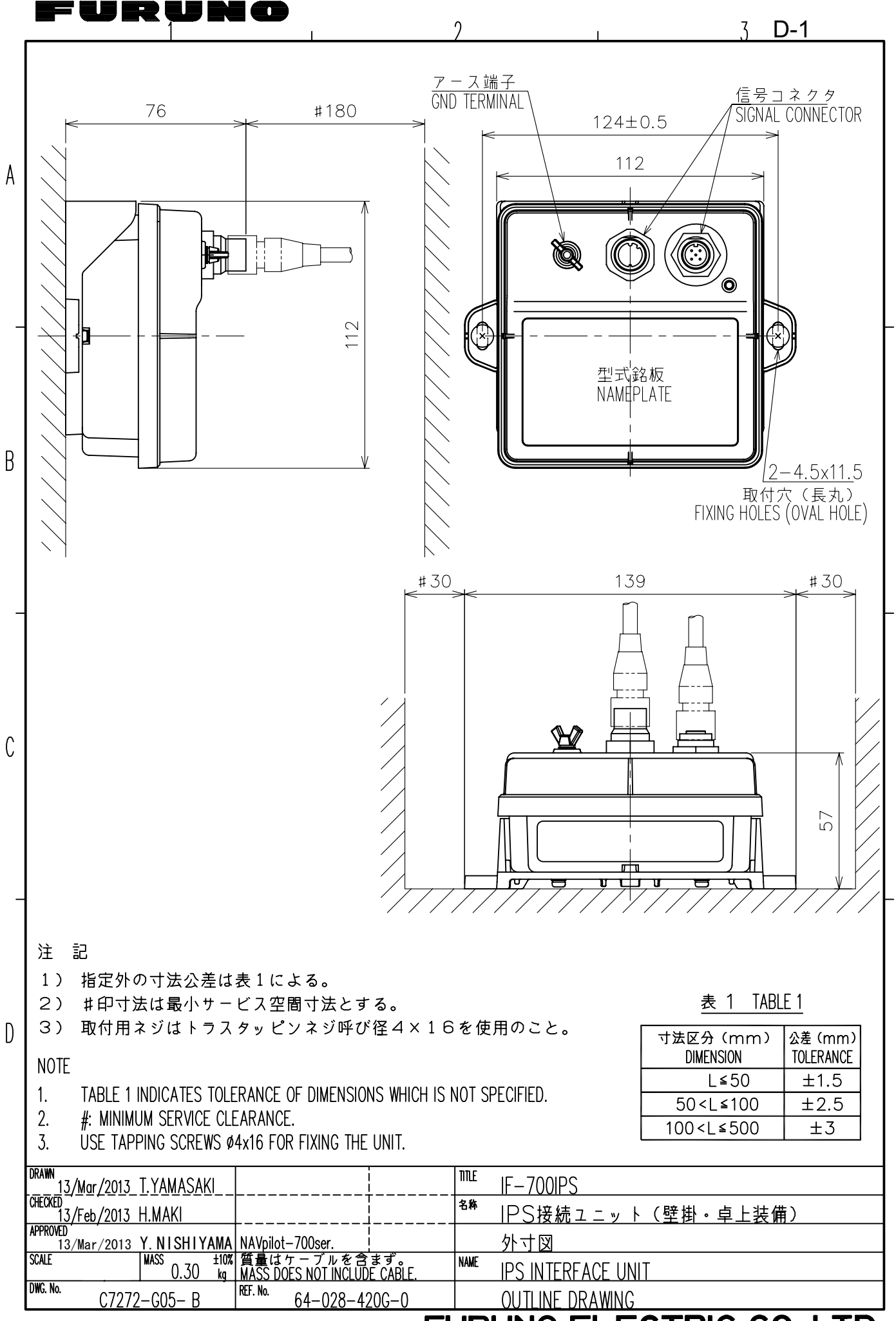

FURUNO ELECTRIC CO., LTD.

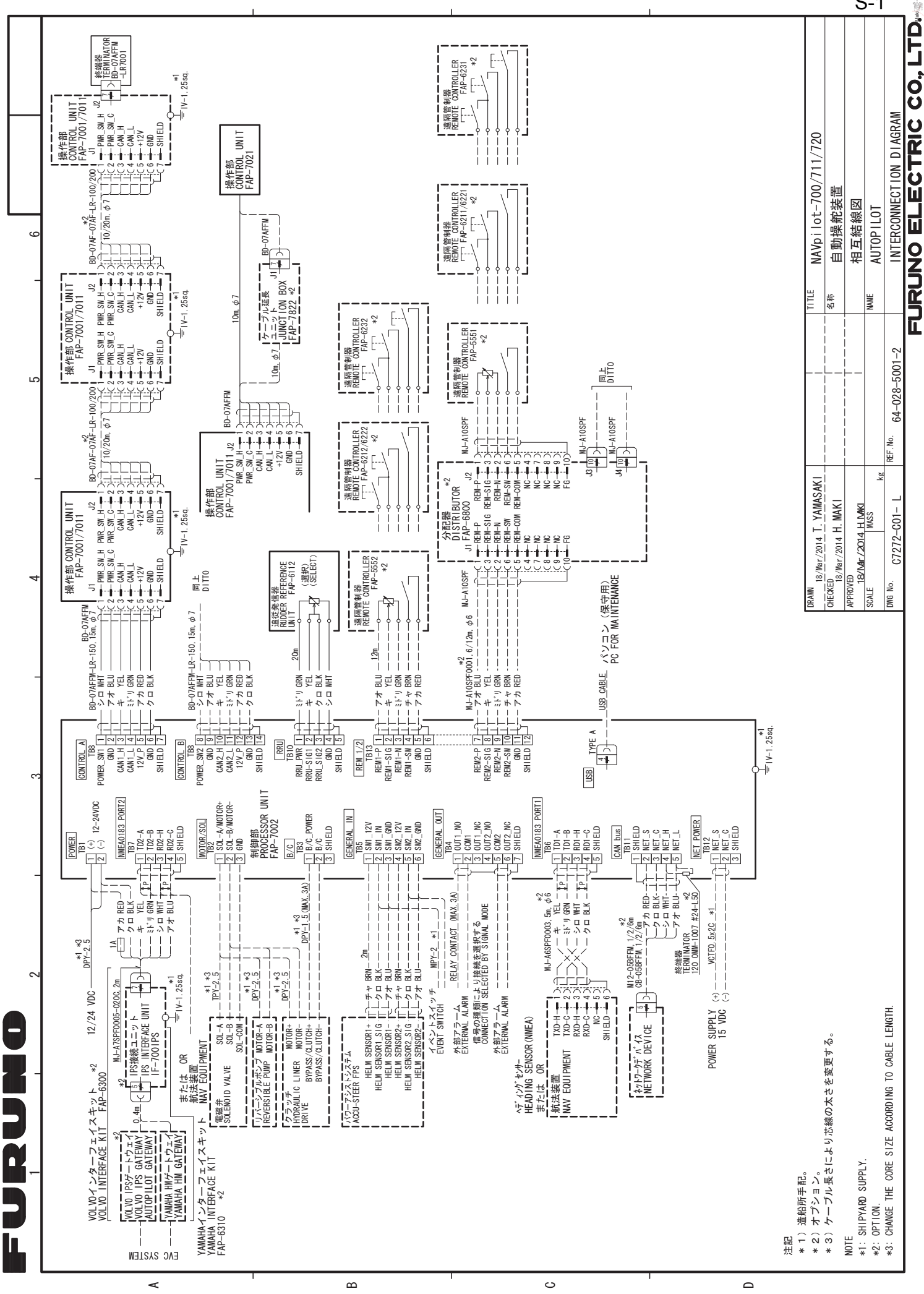

S-1

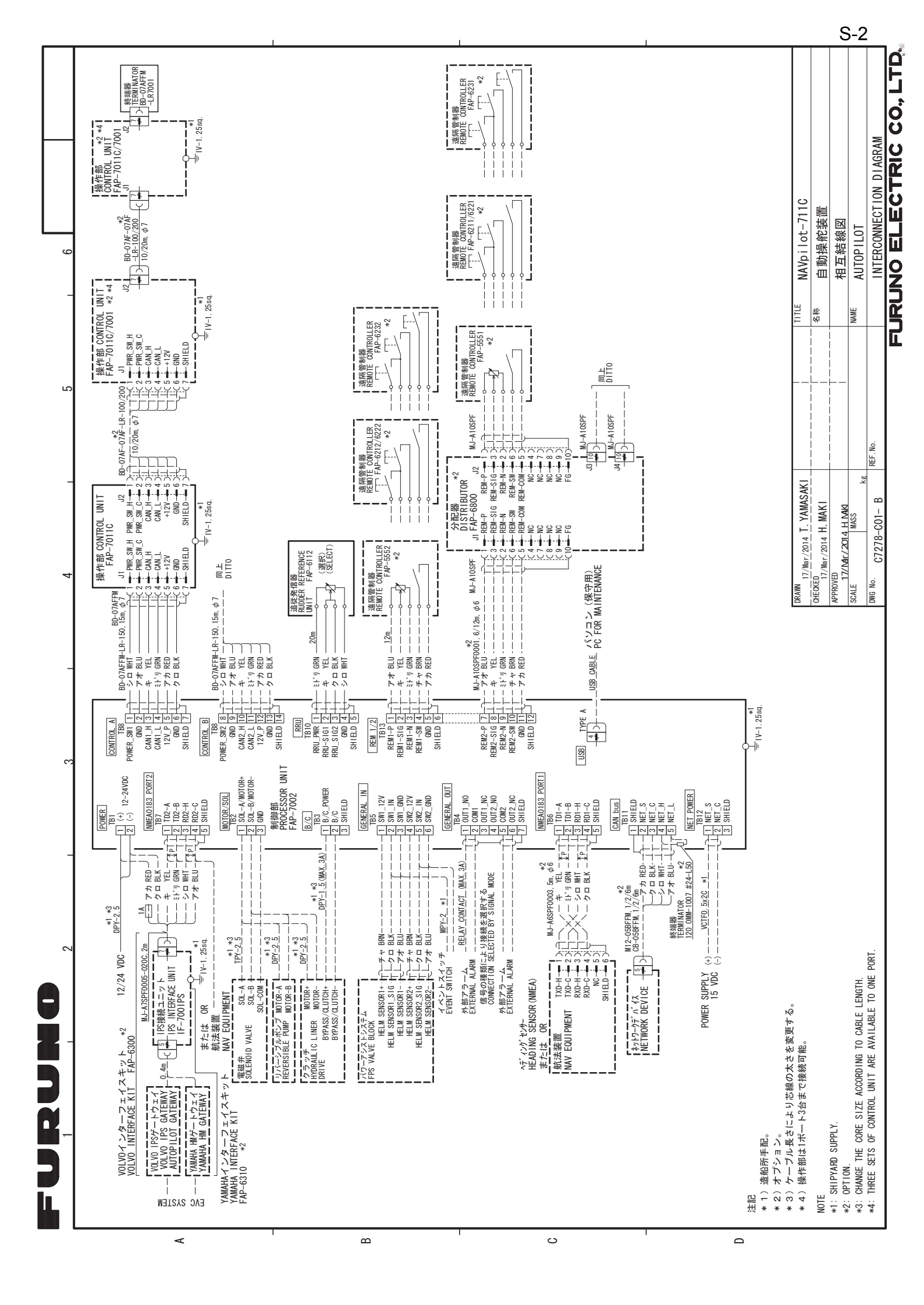

### This page is intentionally left blank.

このページは空白ページです。

# 6. メッセージ

[BOAT TYPE] が [EVCS BOAT] のときに発生するメッセージを下表に記載しています。

アラームやエラーが発生したときは、アラーム音が鳴り、ポップアップメッセージが画面上に 表示されます。いずれかのキーを押して、アラーム音およびポップアップメッセージが消して ください。

| メッセージ                | 状態 / 処理                           |
|----------------------|-----------------------------------|
| EVC INTERFACE ERROR  | 制御部 -IPS 接続ユニット間の通信不良が発生しています。制   |
|                      | 御部 -IPS 接続ユニット間の接続を確認してください。      |
| NO CONTACT WITH EVC. | IPS 接続ユニット-ゲートウェイユニット間の通信不良が発生し   |
|                      | ています。IPS 接続ユニット - ゲートウェイユニット間の接続、 |
|                      | およびゲートウェイユニット -EVC システム間の接続を確認し   |
|                      | てください。                            |
| EVC INTERFACE FAIL.  | IPS 接続ユニットに異常が発生しています。本機の電源を切り、   |
| PLEASE TURN OFF AND  | 当社または代理店にお問い合わせください。              |
| CHECK EVC INTERFACE. |                                   |
| EVC OVERRIDE         | オーバーライドモードに移行したことを知らせる通知。         |
| EVC INTERFACE HAS    | 起動時のスタートアップテストの結果として表示されます。       |
| FAILED STARTUP TEST. | IPS 接続ユニットに異常が発生しています。本機の電源を切り、   |
| PLEASE CONTACT A LO- | 当社または代理店にお問い合わせください。              |
| CAL FURUNO REPRE-    |                                   |
| SENTATIVE FOR REPAIR |                                   |
| NO CONNECT EVC IN-   | 起動時のスタートアップテストの結果として表示されます。       |
| TERFACE. PUSH ANY    | IPS 接続ユニットが接続されていません。制御部 -IPS 接続ユ |
| KEY TO CONTINUE      | ニット間の接続を確認してください。                 |

## 5. オーバーライドモード

EVC システムによる舵機制御中、オートパイロットは自動的にオーバーライドモードに切り替 わります。オーバーライドモード中は、オートパイロットによる自動操舵を利用することはで きません。

本章での画面表示例は、NAVpilot-700/711の場合の例を掲載しています。

### 注) オーバーライドモードは、[BOAT TYPE] を [EVCS BOAT] に設定している場合のみ利用可 能です。

### <u>手動モード時のオーバーライドモード</u>

手動モード時にオーバーライドモードに移行したとき、画面左上のモード表示が [OVRD] に切 り替わります。このとき、[INSTALLATION MENU] またはユーザーメニュー以外の機能は利用 できません。EVC システムによる舵機制御が解除されると、オーバーライドモードは解除され 自動的に手動モードに切り替わります。

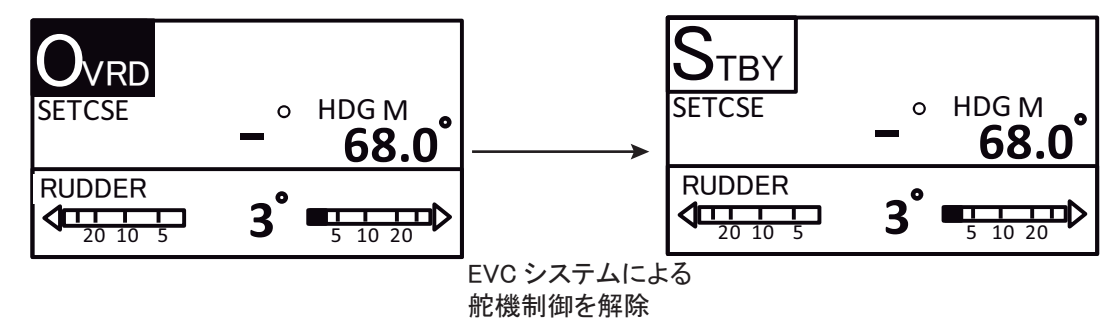

### <u>自動 / 航法モード時のオーバーライドモード</u>

自動 / 航法モード時にオーバーライドモードに移行したとき、アラーム音およびポップアップ [EVC OVERRIDE] が表示され、画面左上のモード表示が [OVRD] に切り替わります。いずれか のキーを押して、アラーム音およびポップアップ [EVC OVERRIDE] を消去してください。ア ラームの認知後に EVC システムによる舵機制御が解除されると、オーバーライドモードは解除 され自動的に手動モードに切り替わります。

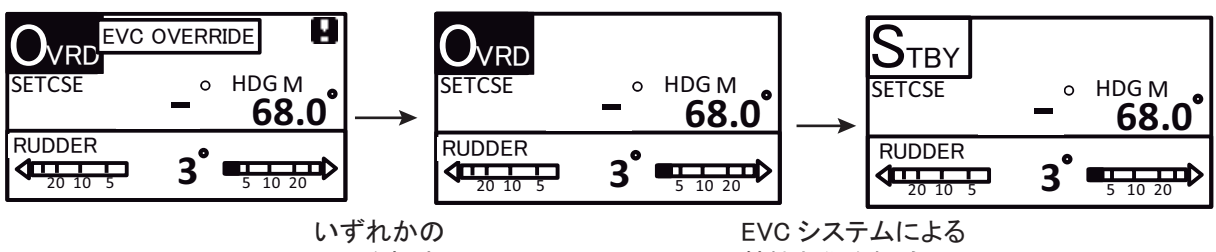

キーを押す

舵機制御を解除

### 5. [INSTALLATION]を選択し、操作ノブを押します。

[INSTALLATION] メニューが表示されます。[INSTALLATION] メニューでの設定について は、下記の書類を参照してください。

- NAVpilot-700/711:装備要領書(IMJ-72720)
- NAVpilot-711C: 取扱説明書 (OMJ-72780)
- 注 1) 手動モード時に [MENU] キーを押しながら操作ノブを 3 回押すと、[INSTALLATION] メニューを開くことができます。
- 注 2) EVC システムに接続する場合は、[SHIP'S CHARACTERISTICS] メニュー上で [BOAT TYPE] を [EVCS BOAT] に設定してください。

[BOAT TYPE]=[EVCS BOAT]のときの[INSTALLATION MENU] (FAP-7001の場合の表示例)

2ページ目

INSTALLATION MENU LANGUAGE: ENGLISH UNITS SETUP DISPLAY SETUP SHIP'S CHARACTERISTICS CAN BUS SETUP NMEA0183 SETUP SENSOR SELECTION UNIVERSAL PORT SEA TRIAL COMPASS CALIBRATION: NO\*1. \*2 DATA CALIBRATION PARAMETER SETUP AUTO OPTION NAV OPTION

1ページ目

INSTALLATION MENU FISH HUNTER OPTION SYSTEM SETUP RC SETUP ALARM

\*1: 方位センサーの補正完了後、「NO」の 表示は「DONE」に変わります。 \*<sup>2</sup>: PG-700接続時に表示されます。

#### <u>使用前の点検</u>

本機を利用する前に、下記の確認を行ってください。

- ・エラーメッセージが表示されないこと。
- ・EVC システムによる舵機制御時に、オートパイロットが自動的にオーバーライドモードに移行すること。
- ・ 自動モード時に、 ◀ および ▶ キーを押した方向に舵が動くこと。

## 4. 装備後の設定

初回起動時の言語 / 単位設定、および [INSTALLATION] メニューの表示方法について記載します。[INSTALLATION] メニューでの設定については、下記の書類を参照してください。

- ・NAVpilot-700/711:装備要領書(IMJ-72720)
- ・NAVpilot-711C:取扱説明書(OMJ-72780)

本章での画面表示例は、NAVpilot-700/711の場合の例を掲載しています。

1. 操作部の [POWER/BRILL] または [POWER/STBY] キーを押して、電源を入れます。 初回起動時は、下図のような言語設定メニューが表示されます。

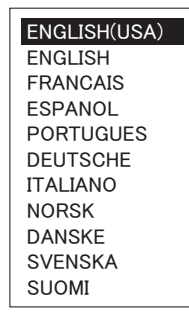

- 2. 使用する言語を選択し、操作ノブを押します。
- 3. [▶] キーを押して、[UNITS SETUP] メニューを開きます。

| UNITS SE         | TUP |
|------------------|-----|
| SPEED UNIT:      | kn  |
| RANGE UNIT:      | nm  |
| WIND SPEED UNIT: | kn  |
| DEPTH UNIT:      | ft  |
| WATER TEMP UNIT: | °F  |
| PREV NEXT        |     |

1)変更したい項目を選択し、操作ノブを押します。

2) 使用する単位を選択し、操作ノブを押します。

4. [▶] キーを押して、[OPERATION MODE] メニューを開きます。

| OPERATION MODE  |
|-----------------|
| INSTALLATION    |
| DEMO SLIDE SHOW |
| SIMULATOR       |
| PREV NEXT ENTER |

### <u>ヒューズの交換について</u>

支給のケーブル組品(MJ-A7SPF0005-020C)の+ライン(赤)には、過電流や過電圧による IPS 接続ユニットの故障を防ぐためにヒューズが付いています。本機の電源が入らないときは、 ヒューズが切れていないか確認してください。ヒューズが切れていた場合は、過電流または過 電圧の原因を解決してから規定のヒューズと交換してください。交換後に再びヒューズが切れ るときは、当社または代理店にお問い合せてください。

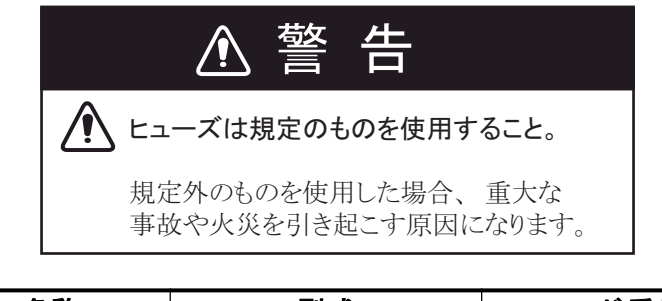

| 名称   | 型式               | コード番号          |  |
|------|------------------|----------------|--|
| ヒューズ | FGMB 125V 1A PBF | 000-157-478-10 |  |

# 3. ゲートウェイユニット

+トラスタッピンネジ2本を使って、ゲートウェイユニットを固定します。

ゲートウェイユニットの装備・結線の詳細については、ゲートウェイユニットに付属の取扱説 明書を参照してください。

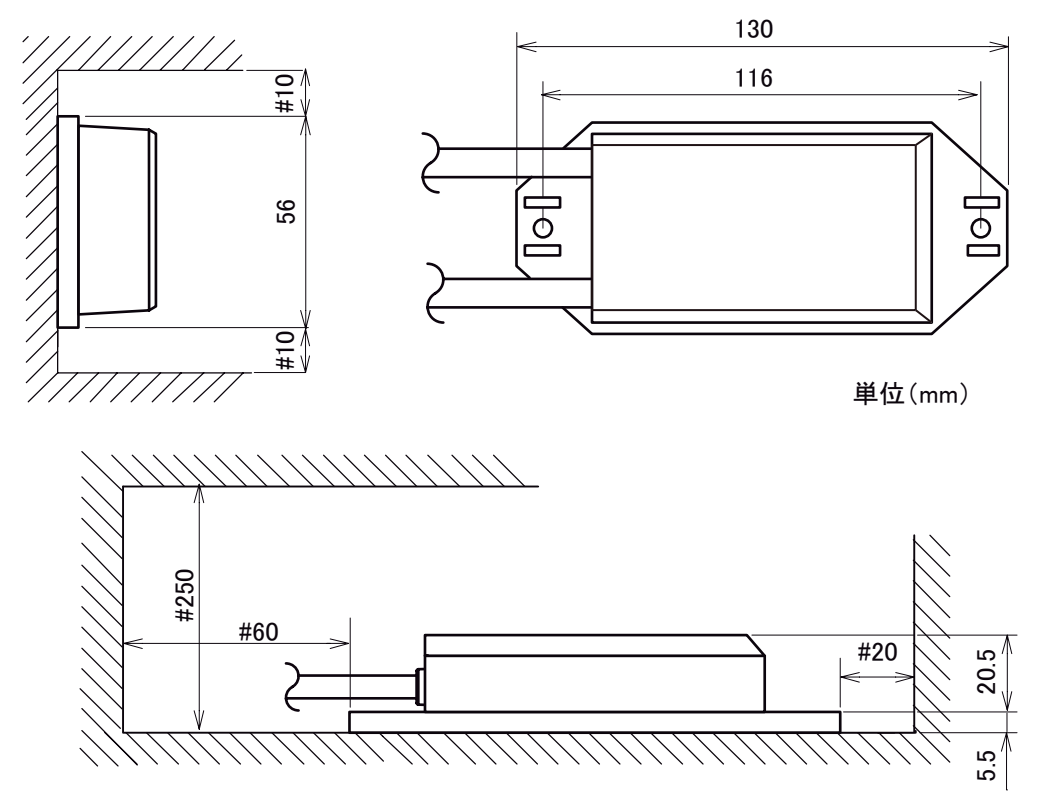

#印寸法は、最小サービス空間寸法とする。

### 5. TB1 および TB7 のコネクタブロックにケーブル組品 MJ-A7SPF0005-020C の芯線を接 続します。

#### <u>TB1(電源)への接続</u>

ケーブル組品の+ライン(赤)と-ライン(黒)を制御部のTB1に接続します。TB1に接 続するときは、棒状または板状の圧着端子を使って制御部の電源ケーブルと圧着してから 接続してください。

- 注1)抜け防止のため、ケーブル組品の電源線と制御部の電源ケーブルを捩った状態で接 続しないでください。
- 注2)ケーブル組品の+ライン(赤)には、ヒューズホルダーが取り付けられています。 ヒューズホルダーが外れて接触不良が起こらないように、- ライン(黒)と共にケー ブルを一巻きしてから下図の位置をコンベックスで固定してください。

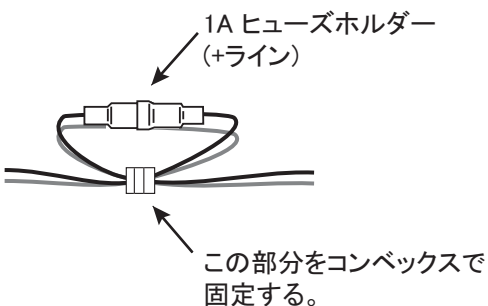

#### <u>TB7 (NMEA 0183 ポート 2) への接続</u>

TB7 のコネクタブロックにケーブル組品の信号ラインを接続します。

|      | <u>TB7</u> |       | コネクタブロック          |                                                    |
|------|------------|-------|-------------------|----------------------------------------------------|
| ピン番号 | 信号         | 線色    |                   | <u>コネクタブロックへの接続方法</u><br>1 茶線が $6mm$ にたる トラにカットレます |
| 1    | TD_A       | 黄     |                   | 2. 芯線を捩ります。                                        |
| 2    | TD_B       | 緑     |                   | 3. マイナスドライバーで、ケーブル穴の上部にある                          |
| 3    | RD_H       | 白     | 押す ( <u>QOOOO</u> | - ホタン(ハイエ)を押します。<br>4. ケーブル穴に芯線を差し込みます。            |
| 4    | RD_C       | 青     | T6mm              | 5. ボタンから、マイナスドライバーを外します。                           |
| 5    | Shield     | ドレイン線 | □ 芯線を             | 6. 芯線を引っ張って、抜けないことを確認します。                          |
|      |            |       | 「 捩る。 \\          |                                                    |

ある

6. コンベックス(制御部の工材)を使って、ケーブル組品をケーブルクランプに固定し ます。

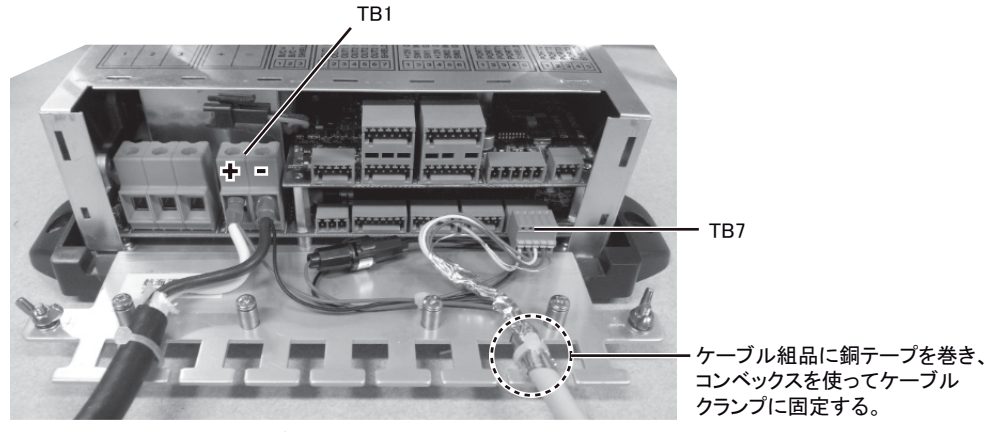

<u>ケーブル組品接続後の仕上がり例</u>

- 7. ファン用コネクタを差し込みます。
- ケーブルクランプ / ファン組品、および制御部カバーを元のように取り付けます。

1. 制御部カバーを外します。

制御部カバーを取り外すときは、左右両側の底部を指先で引っ掛けて、両側に広げるよう にして外します。

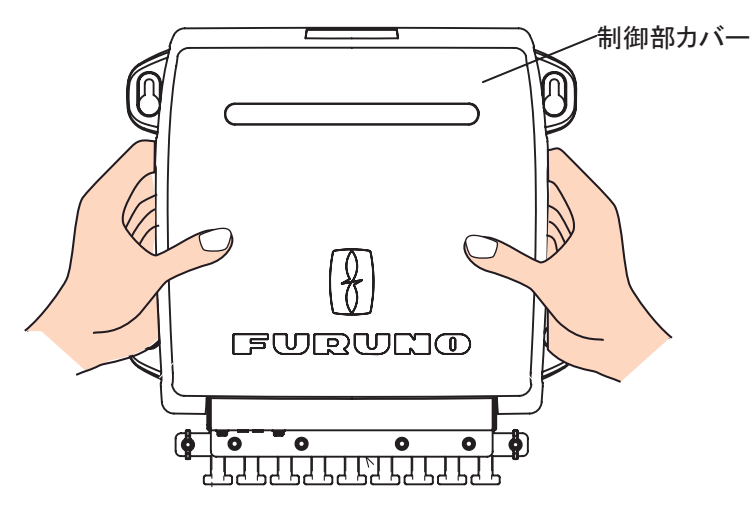

2. 下図の位置にあるネジ(4本)を外します。

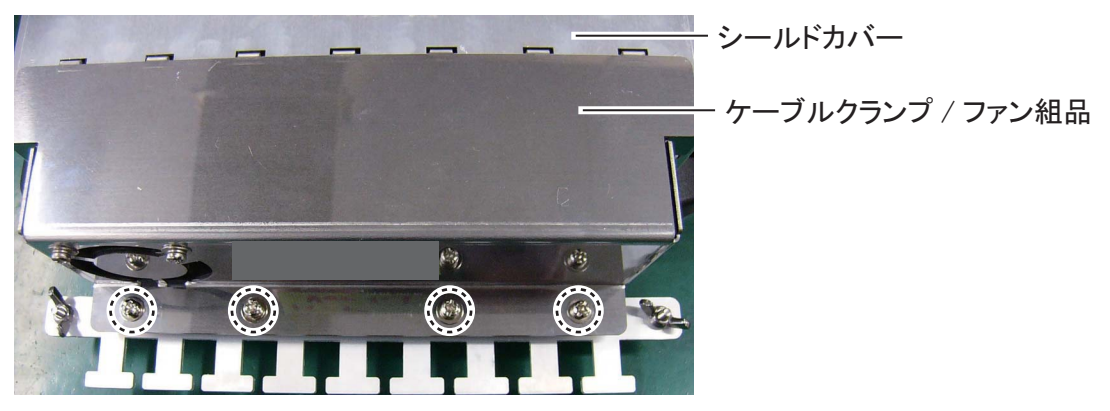

- 3. シールドカバーからケーブルクランプ / ファン組品を取り外します。
  - 注) ケーブルクランプ / ファン組品を取り外すときは、ファン用コネクタに負荷がかから ないように注意してください。
- 4. ファン用コネクタを外します。

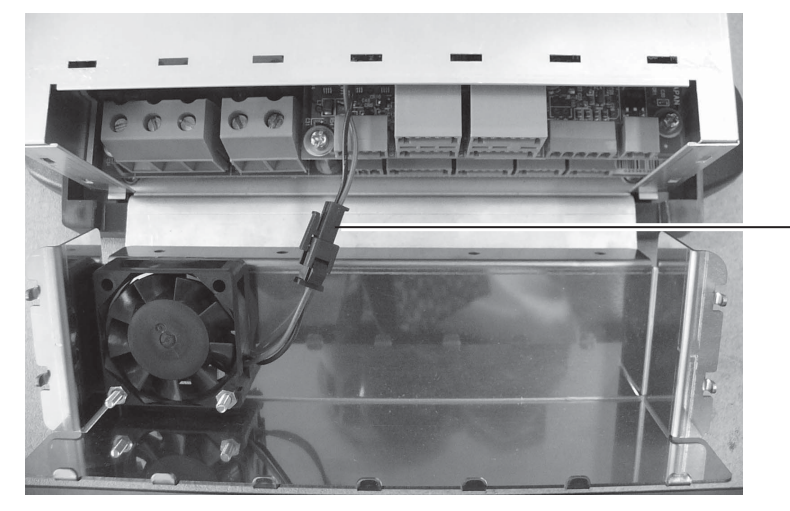

このコネクタを外す。

### 2.3 結線

本機に支給のケーブル組品 (MJ-A7SPF0005-020C)、およびゲートウェイユニットを接続します。

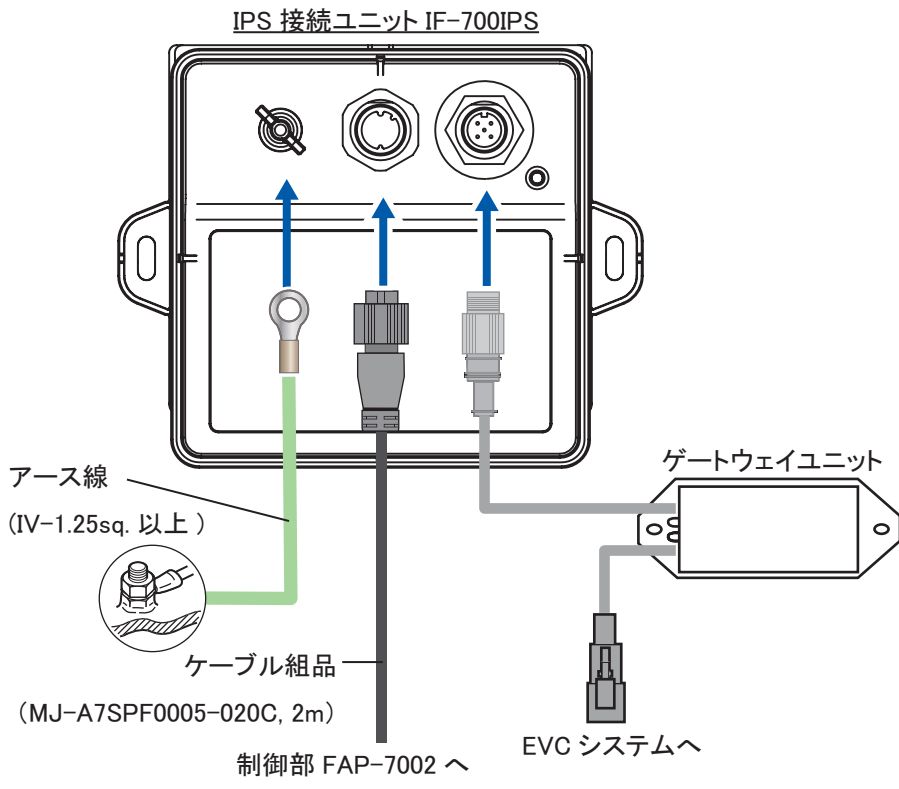

### <u>制御部 FAP-7002 への接続</u>

支給のケーブル組品 MJ-A7SPF0005-020C を制御部 FAP-7002 の TB1 (電源) および TB7 (NMEA0183 ポート 2) に接続します。

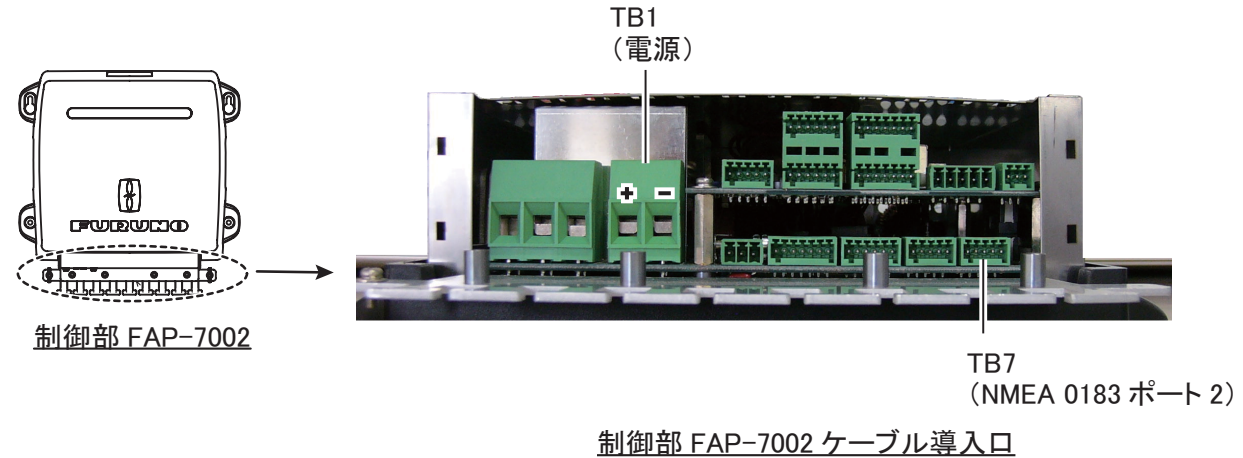

### 2.2 取付け

### <u>注意点</u>

本機を取り付ける際は、下記の点に注意してください。

- ・振動や衝撃の少ない場所を選ぶこと。
- ・高熱を発する物の近くには装備しないこと。
- ・水しぶきや雨水が直接当たらない場所を選ぶこと。
- ・外寸図を参照して、保守点検のためのサービス空間を設けること。
- ・コンパス安全距離(標準コンパス:0.30m、操舵コンパス:0.30m)を確保すること。
- ・アース端子にアース線を接続し、接地すること。
- ・機器間に接続するケーブルの長さを考慮して、装備場所を選ぶこと。

### <u>装備方法</u>

支給の+トラスタッピンネジ2本で本機を壁掛け、または卓上装備します。

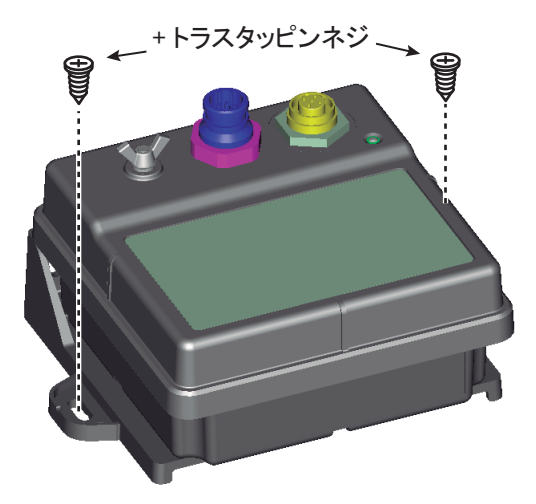

# 1. 同梱物

| 名称          | 型式                 | コード番号          | 数量 | 備考                    |
|-------------|--------------------|----------------|----|-----------------------|
| IPS 接続ユニット  | IF-700IPS          | -              | 1  |                       |
| VOLVO IPS   |                    | -              | 1  | <b>FAP-6300</b> 用ゲート  |
| ゲートウェイ      | AUTOR LEOT-OATEWAT |                |    | ウェイユニット               |
| ҮАМАНА НМ   |                    | -              |    | <b>FAP-63</b> 10 用ゲート |
| ゲートウェイ      |                    |                |    | ウェイユニット               |
| ケーブル組品      | MJ-A7SPF0005-020C  | 000-159-699-10 | 1  | 2 m                   |
| + トラスタッピンネジ | 4x16 SUS304        | 000-162-605-10 | 4  | 取付け用                  |
| ヒューズ        | FGMB 125V 1A PBF   | 000-157-478-10 | 1  | 予備用                   |

## 2. IPS 接続ユニット IF-700IPS

## 2.1 LED ランプの意味

IPS 接続ユニットの状態は、下図の位置にある LED によって表されます。

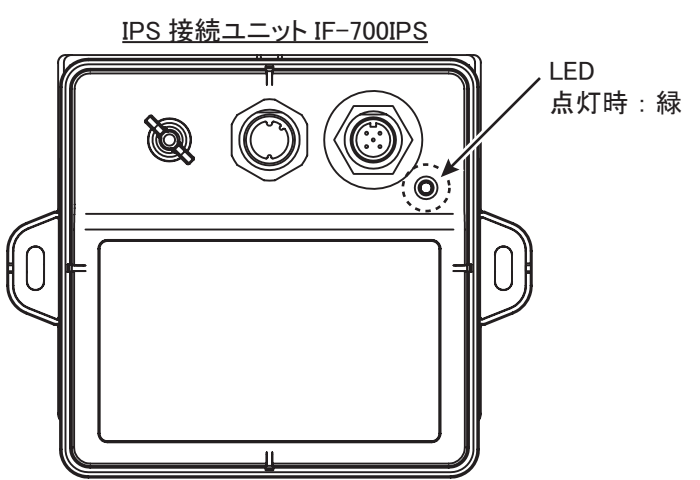

LED 表示の意味は、下表を参照してください。

| LED 表示    | 状態 / 処理                             |  |  |
|-----------|-------------------------------------|--|--|
| 消灯        | 電源が入っていません。本機の電源は制御部 FAP-7002 から供給さ |  |  |
|           | れます。制御部の電源を入れてください。                 |  |  |
| 点滅        | 正常に動作しています。                         |  |  |
| 2回点滅→2秒消灯 | 本機とゲートウェイユニットの通信異常が発生しています。ゲート      |  |  |
|           | ウェイユニットとの接続を確認してください。               |  |  |

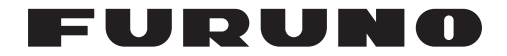

## NAVpilot-700/711/711C VOLVO インターフェイスキット FAP-6300 YAMAHA HM インターフェイスキット FAP-6310 取付要領書

本書は、オプションキット FAP-6300/6310 の装備方法および注意事項等を記載しています。本 キットを利用することで、オートパイロットによる船体長 35 ~ 80ft の EVC システム搭載艇の 自動操舵が可能になります。

- オートパイロットの取扱方法および装備方法については、下記の書類を参照してください。
- ・NAVpilot-700/711: 取扱説明書 (OMJ-72720) および装備要領書 (IMJ-72720)
- ・NAVpilot-711C: 取扱説明書 (OME-72780) および装備要領書 (IMJ-72720)

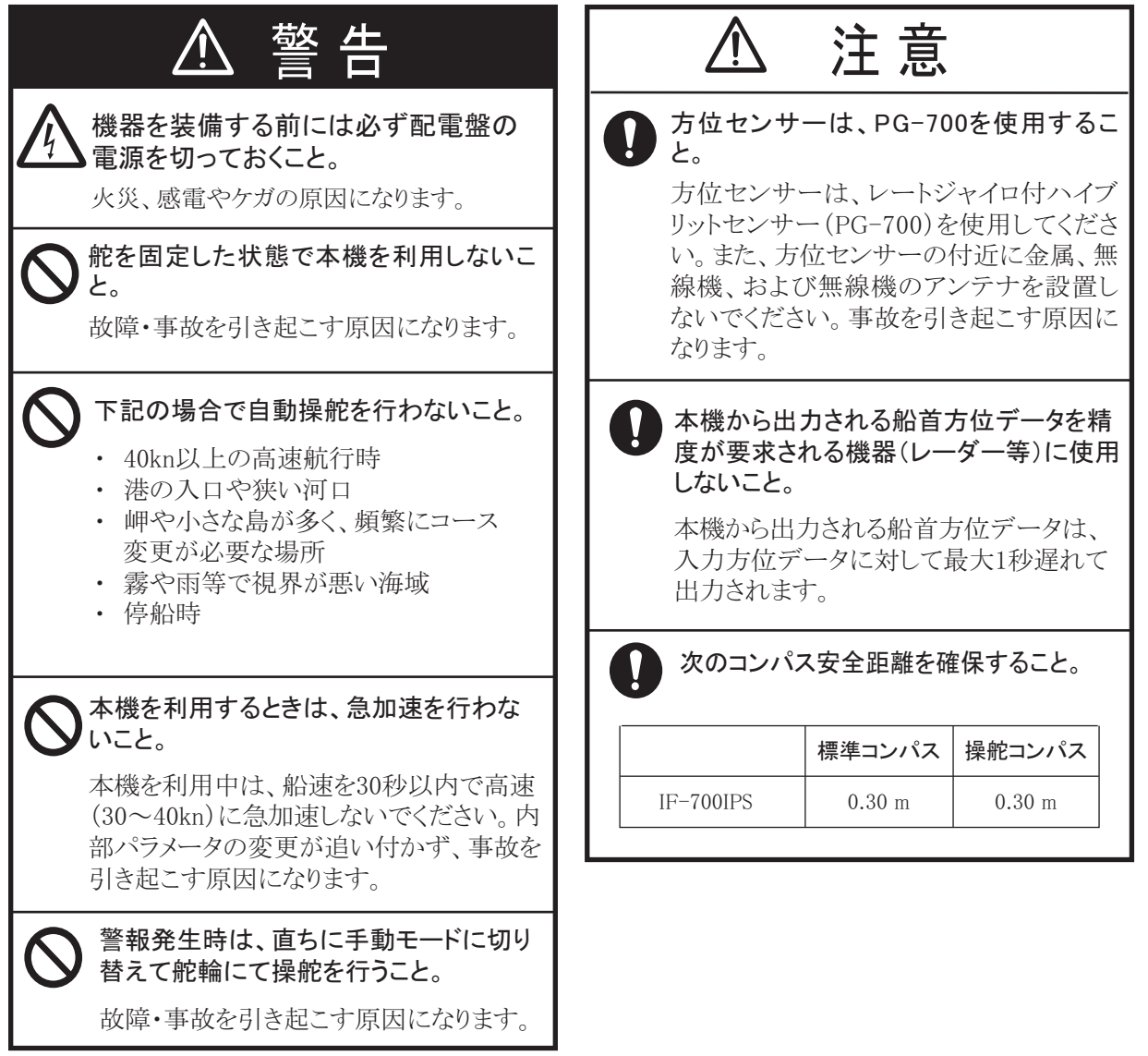

### <u>生産終了のお知らせ</u>

自動操舵装置 NAVpilot-711 は、生産を終了させていただきました。

PUB. NO. C72-01301-C (1410, REFU) NAVpilot-700/711/711C

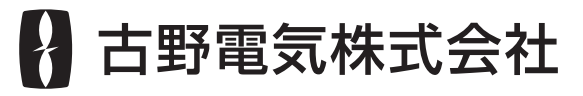

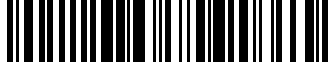

00017762112

www.furuno.com